#### Accessing the HighPoint Dashboard

| Favorites 🗸                 | Main Menu 🗸                                                                                           |                   |                                                                                                    |       |
|-----------------------------|----------------------------------------------------------------------------------------------------|-------------------|----------------------------------------------------------------------------------------------------|-------|
| University of<br>Pittsburgh | Search Menu:                                                                                          |                   |                                                                                                    |       |
|                             | <ul> <li>HighPoint</li> <li>Self Service</li> <li>Campus Community</li> <li>My Preferences</li> </ul> | Campus Experience | <ul> <li>Class Information</li> <li>Enrollment</li> <li>Academics</li> <li>Financials</li> <li>My Information</li> <li>My Profile</li> <li>Dashboard</li> <li>Schedule</li> <li>Full Site</li> </ul> | )<br> |

## Accepting, Declining and Reducing Awards

Under the Financial section, select Accept/Decline Awards

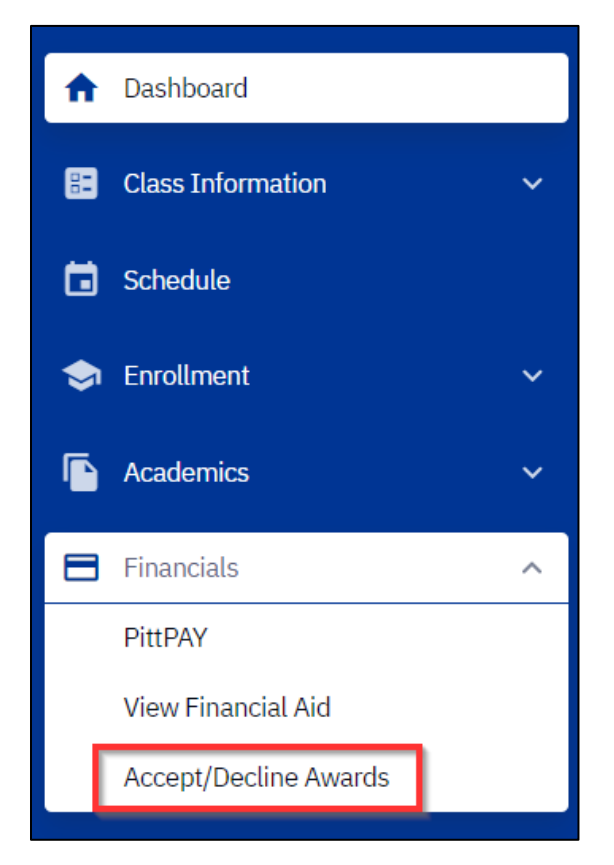

#### Select an action

| Accept/Decline A                 | wards        |              | \$             |
|----------------------------------|--------------|--------------|----------------|
| Financial Aid Year:<br>2021-2022 | ~            |              |                |
| New (3)                          | Accepted (4) | Declined (0) |                |
|                                  |              | _            |                |
| Federal Subsidized               | Loan 01      |              | Action:        |
| Offered amount:                  | \$3,500.00   |              | Cancel         |
| Accepted amount:                 | \$0.00       |              | Accept         |
| Federal UnSubsidized Loan 01     |              | Ļ            | Decline Action |
| Offered amount:                  | \$2,000.00   |              |                |
| Accepted amount:                 | \$0.00       |              |                |
|                                  |              | Г            |                |
| Federal Work Study               | /            |              | Action 🗸       |
| Offered amount:                  | \$2,475.00   |              |                |
| Accepted amount:                 | \$0.00       |              |                |

If accepting an award, the student can reduce the amount, however the amount will be split evenly between the fall and fall/spring semester if it were offered as a full year award.

| Accept/Decline                                           | Awards                                                     |              |  |                   | \$ |
|----------------------------------------------------------|------------------------------------------------------------|--------------|--|-------------------|----|
| Financial Aid Year:<br>2021-2022<br>New (3)              | Accepted (4)                                               | Declined (0) |  |                   |    |
| Federal Subsidize<br>Offered amount:<br>Accepted amount: | ed Loan 01<br>\$3,500.00<br>Reduce (If Needed):<br>\$3,500 |              |  | Action:<br>Accept | ~  |
| Federal UnSubsic<br>Offered amount:<br>Accepted amount:  | lized Loan 01<br>\$2,000.00<br>\$0.00                      |              |  | Action            | ~  |
| Federal Work Stu<br>Offered amount:<br>Accepted amount:  | dy<br>\$2,475.00<br>\$0.00                                 |              |  | Action            | ~  |

Select the appropriate action to accept or decline all awards listed. After all actions are taken select submit at the bottom.

| Accept/Decline                      | Awards               |                              | \$     |
|-------------------------------------|----------------------|------------------------------|--------|
| Financial Aid Year:<br>2021-2022    | ~                    |                              |        |
| New (3)                             | Accepted (4)         | Declined (0)                 |        |
| Federal Subsidize                   | ed Loan 01           |                              | Action |
| Offered amount:                     | \$3,500.00           |                              |        |
| Accepted amount:                    | \$0.00               |                              |        |
| Federal UnSubsid                    | lized Loan 01        |                              | Action |
| Offered amount:<br>Accepted amount: | \$2,000.00<br>\$0.00 |                              |        |
| Federal Work Stu                    | dy                   |                              | Action |
| Offered amount:<br>Accepted amount: | \$2,475.00<br>\$0.00 |                              |        |
|                                     |                      |                              |        |
|                                     |                      |                              |        |
|                                     |                      |                              |        |
| Totals: Offered an                  | nount: \$27,365.00   | Accepted amount: \$19,390.00 | Submit |

Once awards have been submitted a confirmation will display.

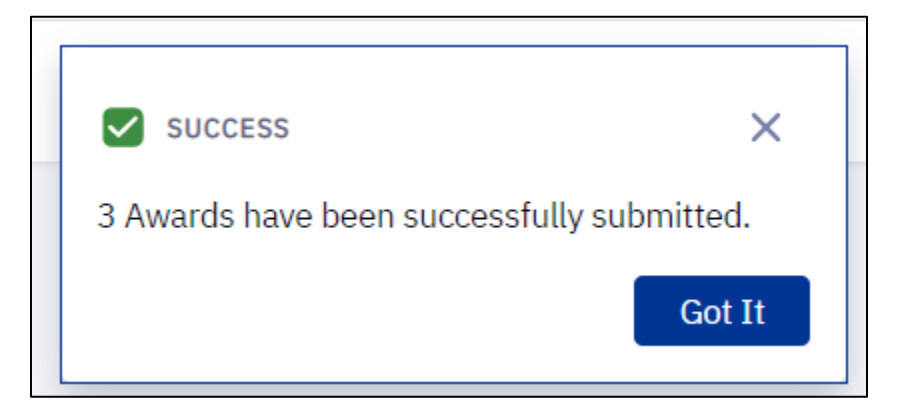

# Viewing Accepted and Declined Awards

#### You can review all accepted awards here.

| Accept/Decline Awards               |                            |              |  |  |
|-------------------------------------|----------------------------|--------------|--|--|
| Financial Aid Year:<br>2021-2022    | ~                          |              |  |  |
| New (0)                             | Accepted (6)               | Declined (1) |  |  |
|                                     |                            |              |  |  |
| Estimated Federa                    | l Pell Grant               |              |  |  |
| Offered amount:<br>Accepted amount: | \$2,395.00<br>\$2,395.00   |              |  |  |
| Federal Subsidize                   | d Loan 01                  |              |  |  |
| Offered amount:<br>Accepted amount: | \$3,500.00<br>\$3,500.00   |              |  |  |
| Est. Pitt Success F                 | Pell Match                 |              |  |  |
| Offered amount:<br>Accepted amount: | \$2,395.00<br>\$2,395.00   |              |  |  |
| Pitt Success Grant                  | t                          |              |  |  |
| Offered amount:<br>Accepted amount: | \$4,100.00<br>\$4,100.00   |              |  |  |
| Federal Work Stud                   | ly                         |              |  |  |
| Offered amount:                     | \$2,475.00                 |              |  |  |
| Accepted amount:                    | φ <b>2,4</b> 70.00         |              |  |  |
| Panther Scholarsh                   | iip                        |              |  |  |
| Offered amount:<br>Accepted amount: | \$10,500.00<br>\$10,500.00 |              |  |  |

You can view all declined awards here.

| Accept/Decline Awards                                    |                                 |              |  |  |
|----------------------------------------------------------|---------------------------------|--------------|--|--|
| Financial Aid Year:<br>2021-2022                         | ~                               |              |  |  |
| New (0)                                                  | Accepted (6)                    | Declined (1) |  |  |
| Federal UnSubsidi<br>Offered amount:<br>Accepted amount: | zed Loan 01<br>\$0.00<br>\$0.00 |              |  |  |

## View Financial Aid

Under the Financials section, select View Financial Aid to view all awards for a given aid year.

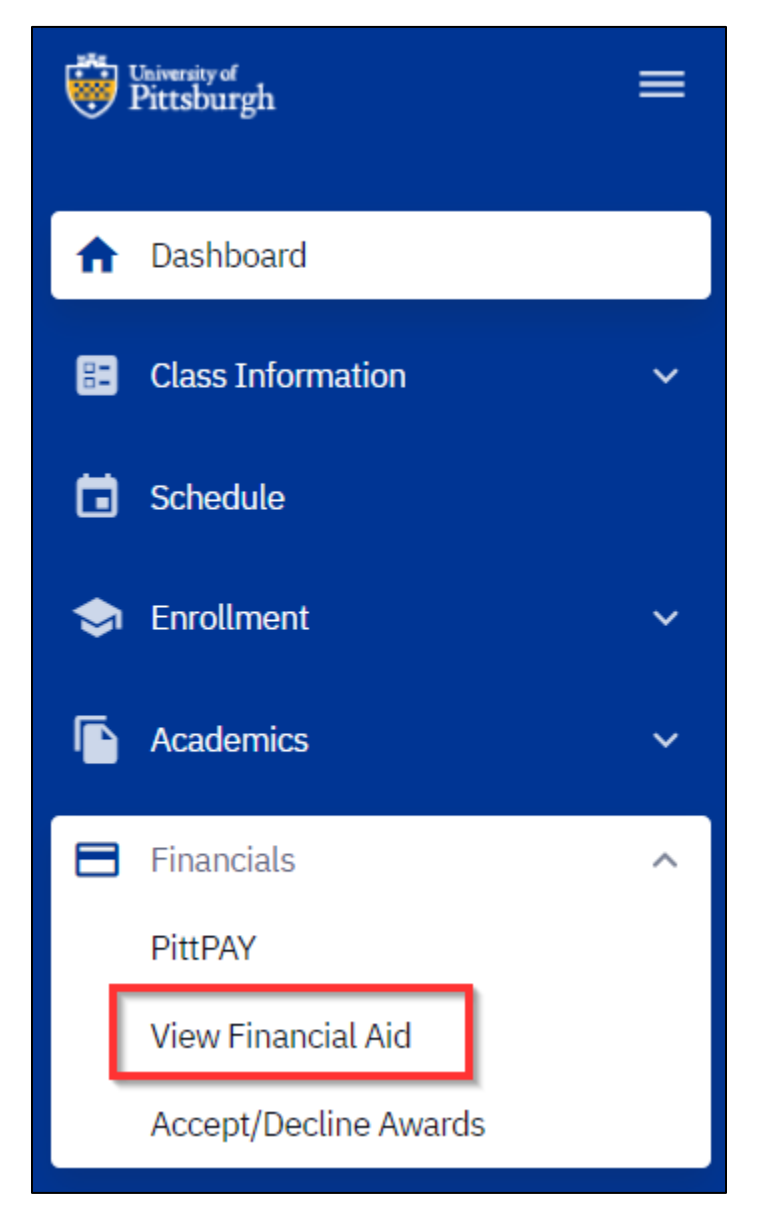

### Displays all financial aid for a given aid year

| View Financial Aid                                                                                                    |            |                                                                                                    |                       | \$                         |
|----------------------------------------------------------------------------------------------------|------------|----------------------------------------------------------------------------------------------------|-----------------------|----------------------------|
| Minandial Ald Year.*<br>2021-2022                                                                                                    |            |                                                                                                    |                       |                            |
| Financial Aid Year 2021-2022                                                                                                    |            |                                                                                                    |                       |                            |
| <ul> <li>Spring Term 2021-2022</li> </ul>                                                                                                    |            | Offered: \$12,681.00                                                                                                    | Accepted: \$12,681.00 | Disbursed: \$0.00          |
| DESCRIPTION                                                                                                    | OFFERED    | ACCEPTED                                                                                                    | DISBURSED             | EXPECTED DISBURSEMENT DATE |
| Estimated Federal Pell Grant                                                                                                    | \$1,197.00 | \$1,197.00                                                                                                    | \$0.00                | 01/01/2022                 |
| Federal Subsidized Loan 01                                                                                                    | \$1,750.00 | \$1,750.00                                                                                                    | \$0.00                | 01/01/2022                 |
| Federal UnSubsidized Loan 01                                                                                                    | \$0.00     | \$0.00                                                                                                    | -                     |                            |
| Est. Pitt Success Pell Match                                                                                                    | \$1,197.00 | \$1,197.00                                                                                                    | \$0.00                | 01/01/2022                 |
| Pitt Success Grant                                                                                                    | \$2,050.00 | \$2,050.00                                                                                                    | \$0.00                | 01/01/2022                 |
| Federal Work Study                                                                                                    | \$1,237.00 | \$1,237.00                                                                                                    | -                     |                            |
| Panther Scholarship                                                                                                    | \$5,250.00 | \$5,250.00                                                                                                    | \$0.00                | 01/01/2022                 |
| ▼ Fall Term 2021-2022                                                                                                    |            | Offered: \$12,684.00                                                                                                    | Accepted: \$12,684.00 | Disbursed: \$0.00          |
| Expand CRIPTION                                                                                                    | OFFERED    | ACCEPTED                                                                                                    | DISBURSED             | EXPECTED DISBURSEMENT DATE |
| Estimated Federal Pell Grant                                                                                                    | \$1,198.00 | \$1,198.00                                                                                                    | \$0.00                | 08/13/2021                 |
| Federal Subsidized Loan 01                                                                                                    | \$1,750.00 | \$1,750.00                                                                                                    | \$0.00                | 08/13/2021                 |
| Federal UnSubsidized Loan 01                                                                                                    | \$0.00     | \$0.00                                                                                                    |                       |                            |
| Est. Pitt Success Pell Match                                                                                                    | \$1,198.00 | \$1,198.00                                                                                                    | \$0.00                | 08/13/2021                 |
| Pitt Success Grant                                                                                                    | \$2,050.00 | \$2,050.00                                                                                                    | \$0.00                | 08/13/2021                 |
| Federal Work Study                                                                                                    | \$1,238.00 | \$1,238.00                                                                                                    |                       |                            |
| Panther Scholarship                                                                                                    | \$5,250.00 | \$5,250.00                                                                                                    | \$0.00                | 08/13/2021                 |
| Totais                                                                                                    |            | Offered: \$25,365.00                                                                                                    | Accepted: \$25,365.00 | Disbursed: \$0.00          |
| FINANCIAL AID INFORMATION Your financial aid award is determined from the information provided in your application. If there is no financial aid displayed your application may<br>be in progress. Please check back. |            | ATTENTION     If any accept amount is zero or if the scheduled disbursement date is blank, your award will not be disbursed. Please proceed to Award     Acceptance page to accept or decline these awards. |                       |                            |

## View To Do Items

| Dittsburgh                                                                                                    | = | Dashboard                                                                                                    | \$     |
|----------------------------------------------------------------------------------------------------|---|----------------------------------------------------------------------------------------------------|--------|
| ♠ Dashboard                                                                                                    |   | Hello Michelle! General Academics Financials 😤 Edit My Wi                                                                                                    | idgets |
| <ul> <li>Class Information</li> <li>Schedule</li> <li>Enrollment</li> <li>Academics</li> <li>Financials</li> <li>My Profile</li> <li>A units</li> </ul> |   | To Dos I       Image: Holds         Verify FAFSA Information       You have no holds.         Shopping Cart Spring Term 2020-2021       Image: Wait List Spring Term 2020-2021         You have no classes in your shopping cart.       You have no wait listed classes.                                                                                                    |        |
| <b>Full Site</b>                                                                                                    |   |                                                                                                    |        |
| Diversion of Pattsburgh                                                                                                    | = | To Dos<br>170 00                                                                                                    | ۵      |
| Dashboard     Class Information                                                                                                    |   | Verify FAFSA Information         Verify FAFSA Information           Function:         FINA           Due:         04/17/2021           Your Frede Application for Federal Student Aid (FAFSA) has been selected by the Department of Education or by the University of Pittsburgh for unification and anyoing for the and explicit on the provide the the Empirical Lid Office in order for using for the and explicit on the provide for the and explicit on the provide the the Empirical Lid Office in order for using for the and explicit on the provide for the and explicit on the provide for the provide for the prov                                                                                                    |        |
| Schedule     Schedule     Enrollment     Academics                                                                                                    |   | Status: INITIATED Status: INITIATED Status: INIT | ind    |
| Financials                                                                                                    |   | Johnstown Campus: <u>https://upi.verifymyfafsa.com</u><br>Titusville Campus: <u>https://upt.verifymyfafsa.com</u>                                                                                                    |        |
| My Information     To Dos     Holds     My Profile     Full Site                                                                                        | • |                                                                                                    |        |